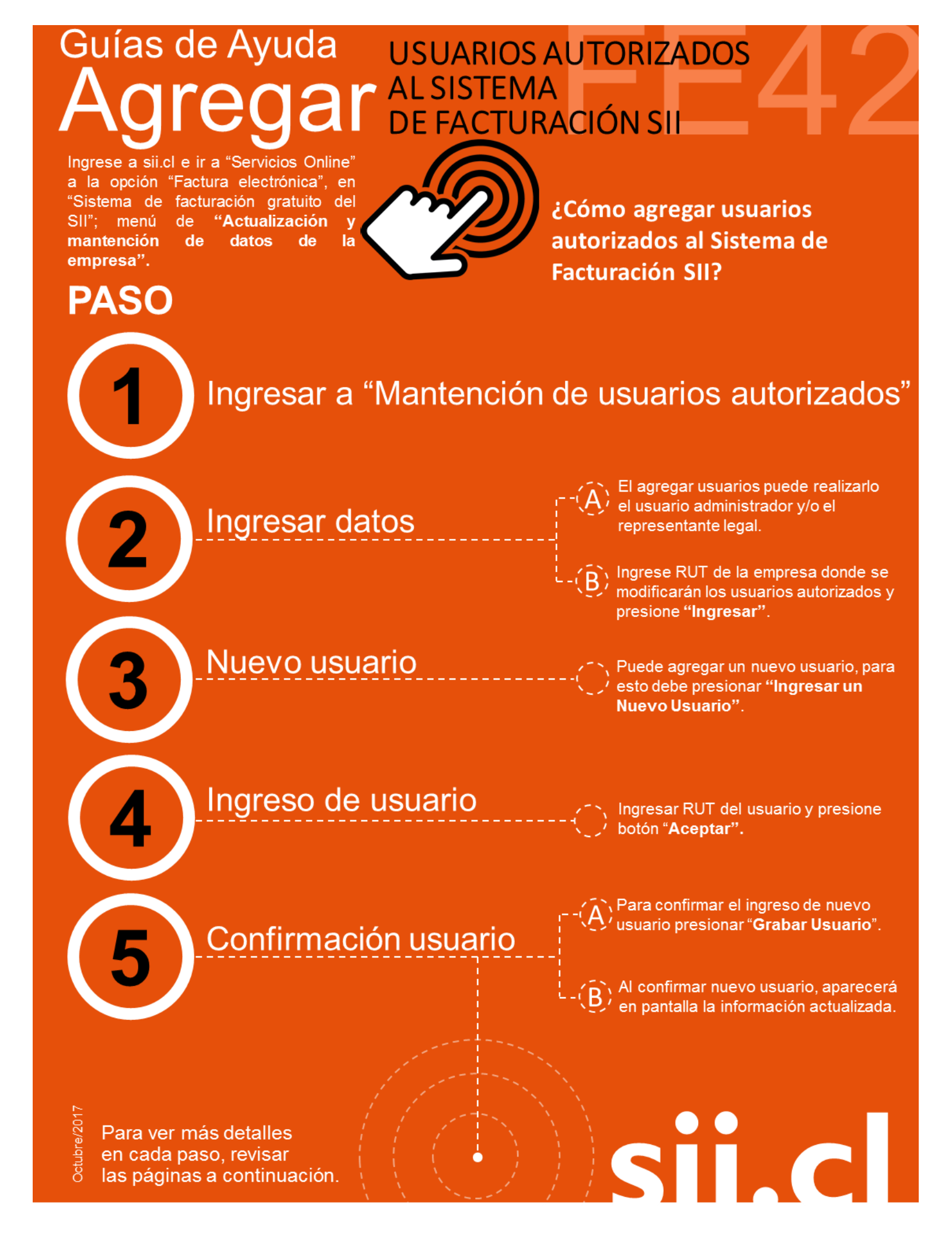

## Guías de Ayuda USUARIOS AUTORIZADOS Agregar Al SISTEMA DE FACTURACIÓN SII

## ¿CÓMO AGREGAR USUARIOS AUTORIZADOS AL SISTEMA DE FACTURACIÓN SII?

Para agregar usuarios autorizados en el sistema de facturación gratuito SII, este debe ser efectuado en la opción "Actualización y mantención de datos de la empresa" ubicada en el menú de "Servicios online"; "Factura electrónica"; en "Sistema de facturación gratuito del SII":

| Ingresar a Mi Sii                                                                | Contacto                                                                                                    | -         |
|----------------------------------------------------------------------------------|----------------------------------------------------------------------------------------------------|-----------|
| Servicio de<br>Impuestos<br>Internos                                             | Mi Sii Servicios online -                                                                                         | Ayuda     |
| Home / Servicios online / Factura electrón                                       | ca / Sistema de facturación gratuito del SII                                                                      |           |
| Servicios online                                                                 | Sistema de facturación gratuito del SII                                                                           | Compartir |
| Clave secreta y Representantes velocitónicos                                     | Para acceder a las opciones identificadas con (*), debe contar con certificado digital y tener configurado su com | putador.  |
| RUT e Inicio de actividades                                                      | Inscríbase aquí                                                                                                   |           |
| Solicitudes y Actualización de                                                   | Emisión de documentos tributarios electrónicos (DTE) (*)                                                          | ٢         |
| Factura electrónica 🔷 🔨                                                          | Historial de DTE y respuesta a documentos recibidos (*)                                                           | $\odot$   |
| <ul> <li>Conozca sobre Factura<br/>Electrónica</li> </ul>                        | Administración de libros de compras y ventas (*)                                                                  | 0         |
| <ul> <li>Sistema de facturación gratuito<br/>del SII</li> </ul>                  | Seleccione la empresa con la que desea operar (*)                                                                 |           |
| <ul> <li>Sistema de facturación de<br/>mercado</li> </ul>                        | Consultas de recepción de DTE y libros en el SII                                                                  | 0         |
| <ul><li>Revisar validez y contenido</li><li>Consulta de contribuyentes</li></ul> | Actualización y mantención de datos de la empresa (*)                                                             | $\odot$   |
| Boletas de honorarios electrónicas                                               | Cesión de factura electrónica                                                                                     | ٢         |
| Libros contables electrónicos v<br>Impuestos mensuales v                         | Respaldo de DTE y/o IECV                                                                                          | $\odot$   |
| Declaraciones juradas 🗸 🗸                                                        | Sistema de tributación simplificada                                                                               | Ø         |
| Infracciones y Condonaciones                                                     | Sistema de contabilidad completa                                                                                  | ٢         |
| Término de giro v<br>Situación tributaria v                                      | Ayudas                                                                                                    |           |

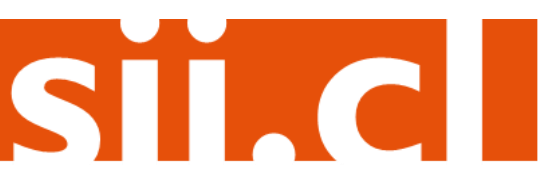

## Guías de Ayuda USUARIOS AUTORIZADOS Agregar Al SISTEMA DE FACTURACIÓN SIL

## Paso 1.

En ""Actualización y mantención de datos de la empresa", ingrese a la opción "Mantención de usuarios autorizados".

| Ingresar a Mi Sii                                                                   |                                                                                                    | Contacto                                                 | Contacto <del>-</del> |  |  |
|-------------------------------------------------------------------------------------|----------------------------------------------------------------------------------------------------|----------------------------------------------------------|-----------------------|--|--|
| Servicio de<br>Impuestos<br>Internos                                                |                                                                                                    | Mi Sii Servicios online 🔻                                | Ayuda                 |  |  |
| Home / Servicios online / Factura electró                                           | ónica                                                                                                    | / Sistema de facturación gratuito del SII                |                       |  |  |
| Servicios online                                                                    |                                                                                                    | Sistema de facturación gratuito del SII                  | Compartir             |  |  |
| Clave secreta y Representantes velectrónicos                                        | Para acceder a las opciones identificadas con (*), debe contar con certificado digital y tener configurado su comp | utador.                                                  |                       |  |  |
|                                                                                     | <b>~</b>                                                                                                    | Inscríbase aquí                                          |                       |  |  |
| Solicitudes y Actualización de información                                          | ~                                                                                                    | Emisión de documentos tributarios electrónicos (DTE) (*) | $\odot$               |  |  |
| Factura electrónica                                                                 | ^                                                                                                    | Historial de DTE y respuesta a documentos recibidos (*)  | $\odot$               |  |  |
| Conozca sobre Factura<br>Electrónica     Sistema de facturación gratuito<br>del SII | Administración de libros de compras y ventas (*)                                                                   | 0                                                        |                       |  |  |
|                                                                                     | o                                                                                                    | Seleccione la empresa con la que desea operar (*)        |                       |  |  |
| <ul> <li>Sistema de facturación de<br/>mercado</li> </ul>                           |                                                                                                    | Consultas de recepción de DTE y libros en el SII         | $\odot$               |  |  |
| <ul><li>Revisar validez y contenido</li><li>Consulta de contribuyentes</li></ul>    | Actualización y mantención de datos de la empresa (*)                                                              | ٢                                                        |                       |  |  |
| Boletas de honorarios electrónicas                                                  | $\overline{}$                                                                                                    | Actualizar logotipo de la empresa                        |                       |  |  |
| Libros contables electrónicos                                                       | <b>~</b>                                                                                                    | Eliminar logotipo de la empresa                          |                       |  |  |
| Impuestos mensuales                                                                 | <b>~</b>                                                                                                    | Actualizar datos del contribuyente                       |                       |  |  |
| Declaraciones juradas                                                               | <b>~</b>                                                                                                    | Mantención de usuarios autorizados                       |                       |  |  |
| Declaración de renta                                                                | <b>~</b>                                                                                                    |                                                          |                       |  |  |
| Infracciones y Condonaciones                                                        | <b>~</b>                                                                                                    | Cesion de factura electronica                            | $\odot$               |  |  |
| Término de giro                                                                     | <b>~</b>                                                                                                    | Respaldo de DTE y/o IECV                                 | $\odot$               |  |  |
| Situación tributaria                                                                | <b>~</b>                                                                                                    |                                                          |                       |  |  |
| Herencias                                                                           | <b>~</b>                                                                                                    | Sistema de tributación simplificada                      | $\odot$               |  |  |
| Avalúos y Contribuciones de bienes raíces                                           | ~                                                                                                    | Sistema de contabilidad completa                         | ۲                     |  |  |

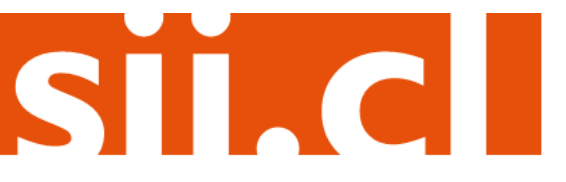

# Guías de Ayuda USUARIOS AUTORIZADOS Agregar Al SISTEMA DE FACTURACIÓN SII

## Paso 2.

#### MANTENCION DE USUARIOS AUTORIZADOS

A través de esta opción usted podrá autorizar/eliminar usuarios y modificar sus permisos.

### Paso 3.

Para agregar el nuevo usuario, presione el botón "Ingresar Nuevo Usuario".

#### MANTENCION DE USUARIOS AUTORIZADOS

A través de esta opción usted podrá autorizar/eliminar usuarios y modificar sus permisos.

La empresa POMME DE TERRE CONTABILIDAD COMPLETA MIPYME Rut 33100001-9, registra los siguientes usuarios (orden alfabético):

| Rut | Nombre Usuario                                  |  | Usuario<br>Administrador | Firmar<br>Doctos. | Registro | Modificar |
|-----|-------------------------------------------------|--|--------------------------|-------------------|----------|-----------|
|     |                                                 |  | S                        | S                 | S        | Sel       |
|     | JESSICA                                         |  | S                        | S                 | S        | Sel       |
|     | RUT DE PRUEBA 2 CONTABILIDAD<br>COMPLETA MIPYME |  | S                        | S                 | S        | Sel       |
|     | . ROBERTO                                       |  | S                        | S                 | S        | Sel       |
|     | PRISCILLA<br>GONZALEZ                           |  | S                        | S                 | S        | Sel       |
|     | MAURICIO                                        |  | S                        | S                 | S        | Sel       |
|     | LIESSEL                                         |  | S                        | S                 | S        | Sel       |

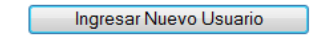

Para agregar un nuevo usuario se debe presionar el botón "Ingresar un Nuevo Usuario."

SIC

# Guías de Ayuda USUARIOS AUTORIZADOS AGREGAR AL SISTEMA DE FACTURACIÓN SIL

## Paso 4.

Luego, ingrese el RUT del usuario y presione el botón "Aceptar".

#### INGRESO DE USUARIOS AUTORIZADOS

A través de esta opción usted podrá autorizar a nuevos usuarios

| Rut Usuario | Usuario<br>Administrador | Firmar<br>Documentos | Registro |
|-------------|--------------------------|----------------------|----------|
|             |                          |                      |          |
|             |                          |                      |          |
|             | Limpiar                  |                      |          |

## Paso 5.

Confirme la eliminación del usuario en el cuadro de diálogo presionando el botón "Aceptar".

#### CONFIRMACION USUARIO AUTORIZADO

A través de esta opción usted podrá confirmar el ingreso del nuevo usuario.

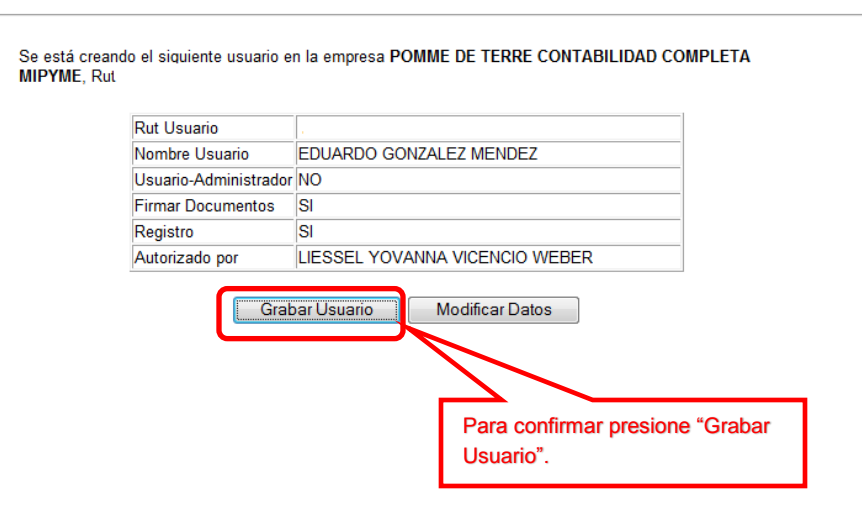

SILC

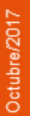

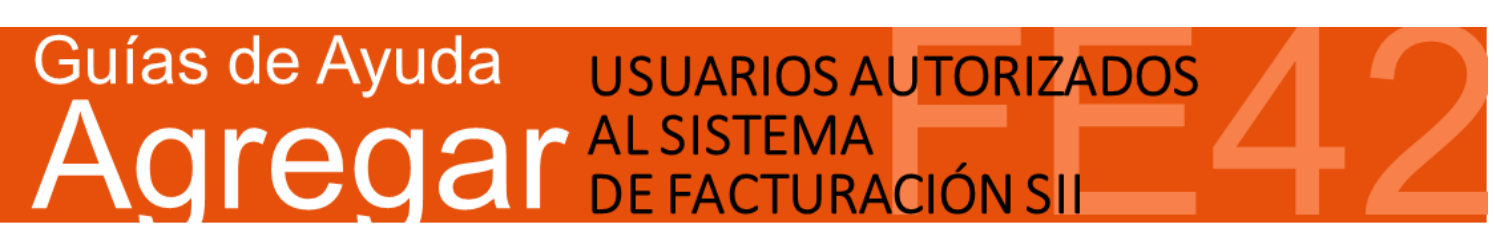

Al confirmar el nuevo usuario, aparecerá la siguiente pantalla con la información actualizada.

#### INGRESO DE USUARIOS AUTORIZADOS

Esta opción muestra el estado del ingreso del nuevo usuario.

Se ha grabado satisfactoriamente el nuevo usuario en la empresa POMME DE TERRE CONTABILIDAD COMPLETA MIPYME, Rut con los siguientes antecedentes:

| Rut Usuario           |                                |  |  |  |  |
|-----------------------|--------------------------------|--|--|--|--|
| Nombre Usuario        | EDUARDO GONZALEZ MENDEZ        |  |  |  |  |
| Usuario-Administrador | r NO                           |  |  |  |  |
| Firmar Documentos     | SI                             |  |  |  |  |
| Registro              | SI                             |  |  |  |  |
| Autorizado por        | LIESSEL                        |  |  |  |  |
|                       |                                |  |  |  |  |
| Ingresar Otro         | Usuario Modificar Otro Usuario |  |  |  |  |

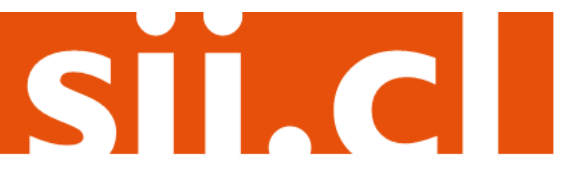